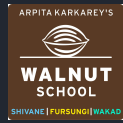

How to access Worksheets, PPTs, Answer sheets from Wal-SH app. First, press and hold Google Chrome app in your phone until the Button appears. Click on that Button or **App info**.

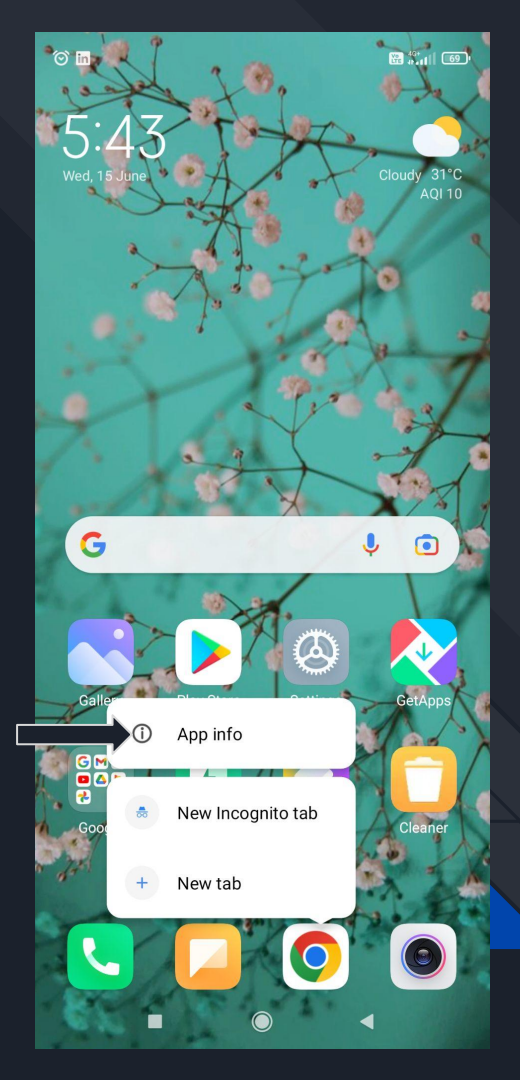

ARPITA KARKAREY'S

снооі

# Click on "Clear defaults" and then go to the next step.

Note : DO NOT MISS THIS STEP. THIS IS <u>COMPULSORY</u>... ELSE, YOU WILL FACE 403 ERROR.

| 5:43 PM 🞯 🛅                                                                         |                                                                                     | 🛱 40+             | D' |
|-------------------------------------------------------------------------------------|-------------------------------------------------------------------------------------|-------------------|----|
| $\leftarrow$                                                                        | App info                                                                            | ()                |    |
| Permissions                                                                         | sions                                                                               |                   |    |
| Manage permis<br>phone, messag                                                      | ssions related to locations related to locations related to locations and contacts. | on, storage, >    |    |
| Notification                                                                        | s                                                                                   | Yes >             |    |
| Restrict dat                                                                        | a usage                                                                             | Mobile data 🗦     |    |
| Battery save                                                                        | er MIUI                                                                             | Battery saver $>$ |    |
| Advanced settir                                                                     | igs                                                                                 |                   |    |
| Fullscreen r<br>Allow selected<br>mode                                              | <b>node</b><br>apps to work in fullscre                                             | en O              |    |
| Blur app pre<br>Blur app previe                                                     | eviews<br>ws in Recents                                                             |                   |    |
| Install apps<br>unknown so                                                          | from<br>ources                                                                      | No >              |    |
| Clear defaults You've chosen to launch this app by default for some $^{>}$ actions. |                                                                                     |                   |    |
| Force                                                                               | stop Uninstall updates C                                                            | lear data         |    |
| =                                                                                   |                                                                                     | •                 |    |

ARPITA KARKAREY'S

Go to Play Store > Search "Google Drive" > If already installed, then go to the next step.

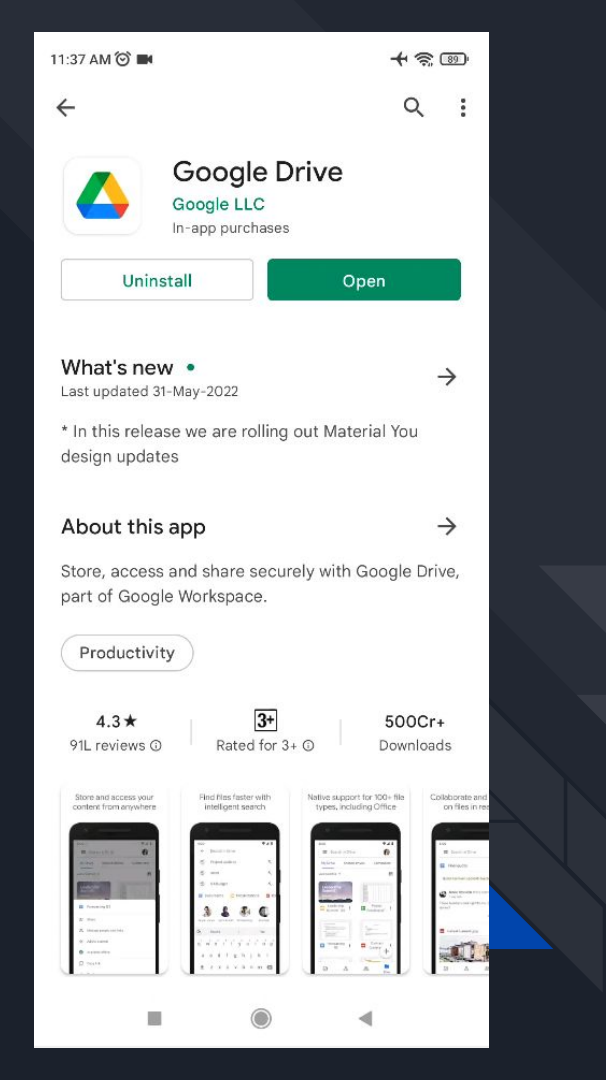

ARPITA KARKAREY'S

WALNUT

 Check if you have selected the **Walnut Gmail Account**. If not, then click on the **Walnut Gmail Account** so that you can access all files from the app.

Note : You can only access these files through your <u>Walnut Gmail ID</u> which ends with <u>walnutedu.in</u>

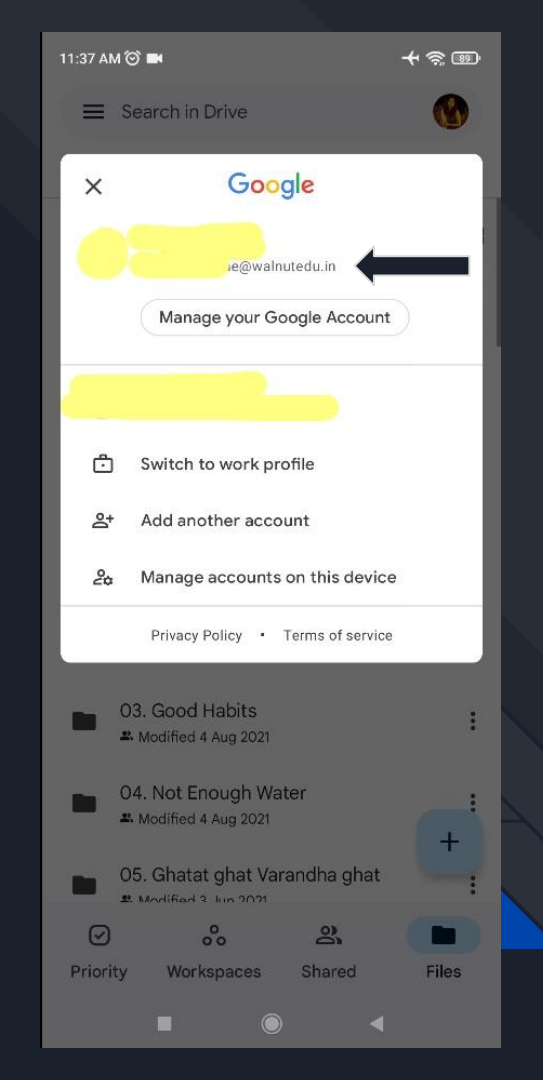

ARPITA KARKAREY'S

SCHOOL

ANE | FURSUNGI | WAKAT

# Then, open the Wal-SH app and click on the Academic Update message.

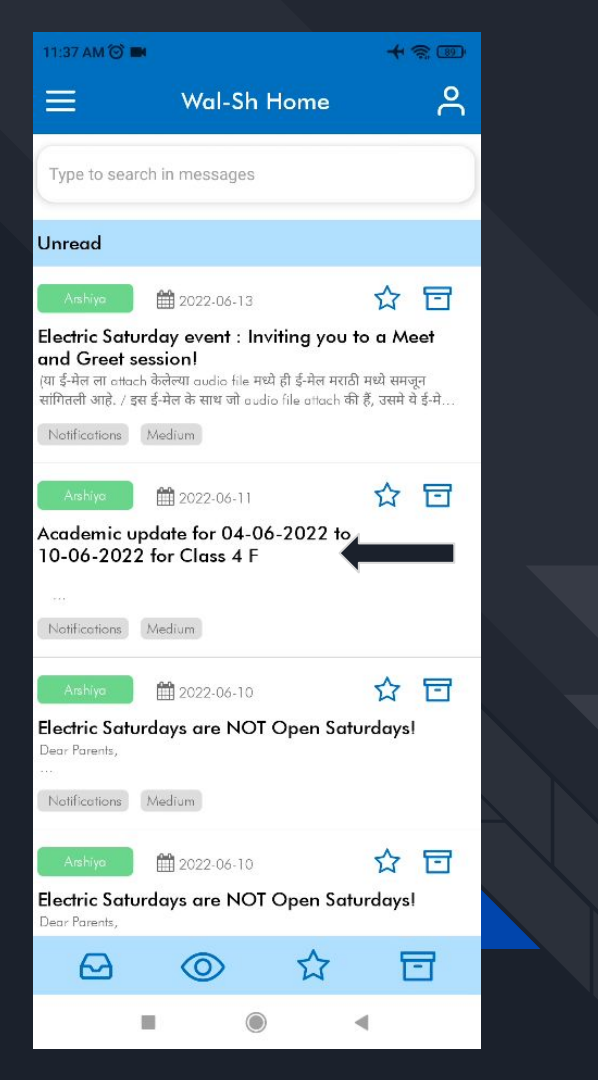

ARPITA KARKAREY'S

WALNUT

## Open any Worksheet, Answer sheet or a PPT you want to open.

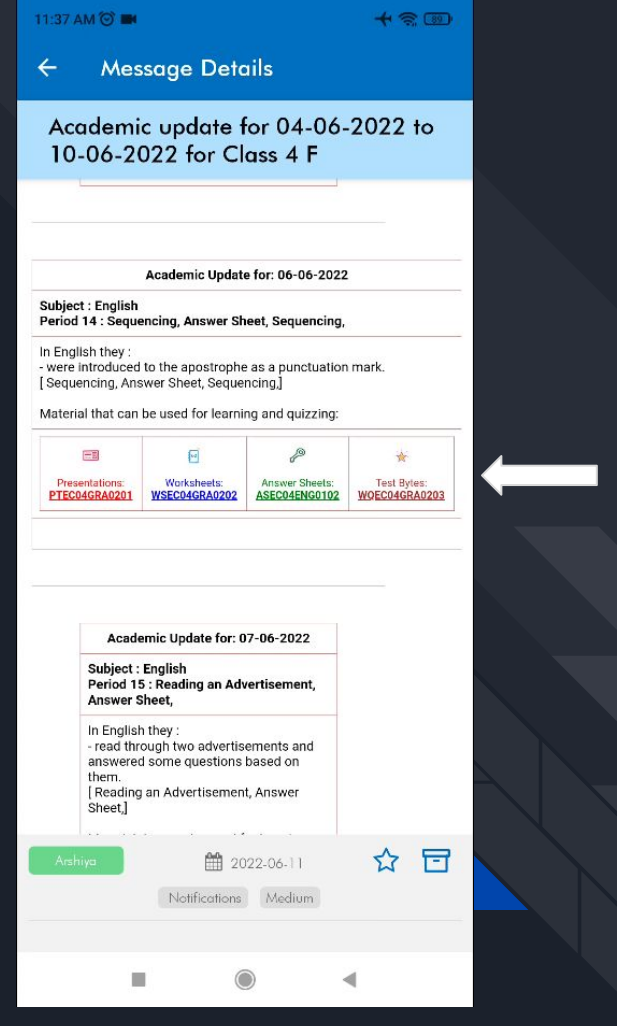

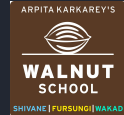

### When you click on any file, a pop-up will appear. Just click on the **'<u>Drive'</u>** option and press OK. (Do not click on **'Remember my choice**')

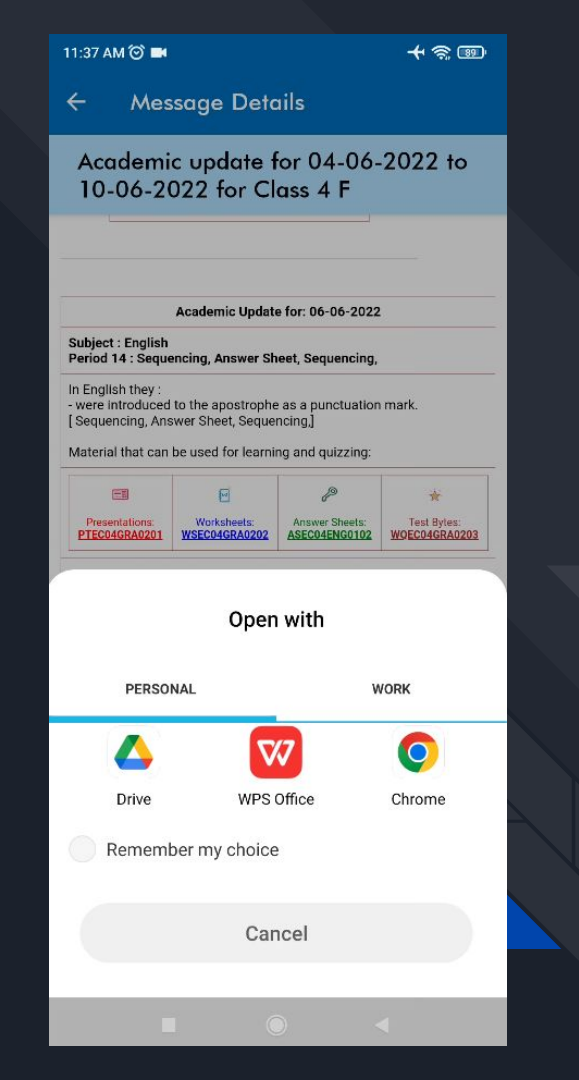

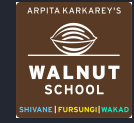

This is how you can access all academic material from the Academic Update message.

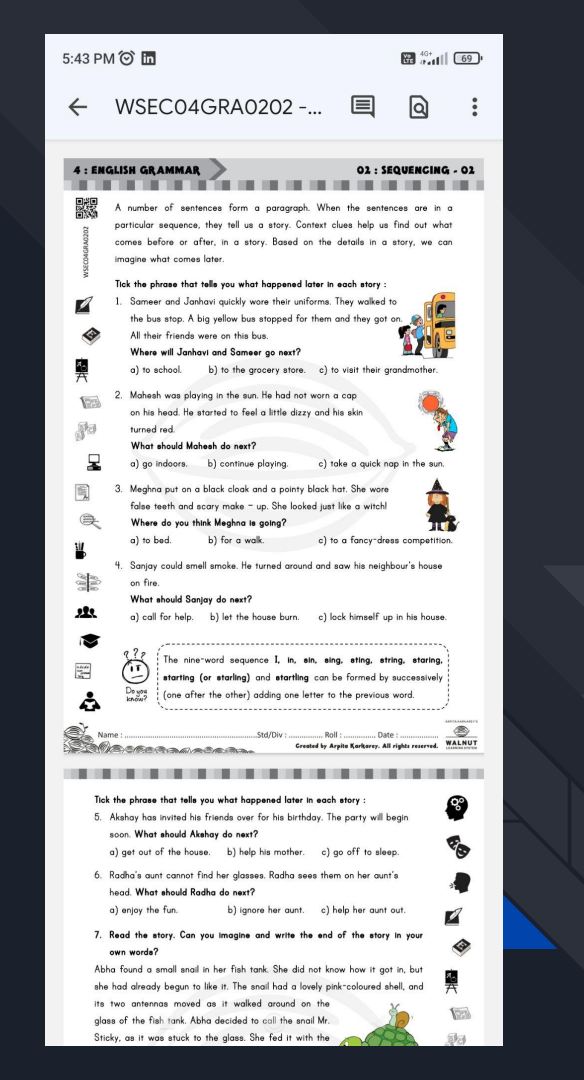

ARPITA KARKAREY'S

WALNUT

SCHOOL

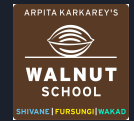

### FAQs:

### Q. Can we use our personal Gmail account to access worksheets or PPTs?

**A.** No, you cannot!

### Q. What is the difference between Error 403 and Error 404?

A. Error 403 appears when you are not using your walnutedu.in ID to access the files.

Error 404 means the link is dead / not working. We'll post the new link on the Announcements Classroom.

#### Q. What if we don't Clear Defaults and try to access the academic material?

A. In this case, the academic material files would directly open in Google Chrome / any other frequently used browser on your device. You will get Error 403 as your browser is linked to your personal email id and NOT the walnutedu.in email ID.

#### Q. Is the app is available for iPhone or iOS?

A. Currently NO. This is available only for Android smartphones. iOS build is in development stage and it will be released soon. We will inform you once it is available. **Do not use the older version which is available on the App Store.**